## 威纶通网口屏与三菱 FX5U 通讯步骤

1. 打开 HMI 编程软件,添加驱动类型,要与 PLC 对应, PLC 默认二进制,这边也要选二进制

| EasyBuilder Pro : EBProject1 - [10                                                                                                    | - WINDOW_010 ]        | 系统参数设置             |                                                                                                    |                                                                                                    |                                      |                       |         |         | $\times$ |            | - 6 ×                           |
|----------------------------------------------------------------------------------------------------|-----------------------|--------------------|----------------------------------------------------------------------------------------------------|----------------------------------------------------------------------------------------------------|--------------------------------------|-----------------------|---------|---------|----------|------------|---------------------------------|
| 文件 日 図 ◆ ★ = 常用                                                                                                    | 工程文件 元件<br>00 查找/替换地址 | 打印                 | 设备属性                                                                                                    |                                                                                                    |                                      |                       |         | 据库移动网   | 络        | 5 •        | - 8 × *                         |
| 粘贴 方 复制 系统参数 选择                                                                                                    | 哈 多重复制                | 设备列表:              | Mitsubishi Electric C                                                                                                    | Corporation                                                                                                    |                                      | 3                     | 查找      | LIP 信息  | ^        |            | L1 L2 L3                        |
| 目表时         ▼ ×           3 : Fast Selection         •           - 4 : Common Window         •           - 5 : Device Response         •           - 6 : HMI Connection         •           - 7 : Password Restriction         •           - 8 : Storage Space Insufficier         •           - 10 : WINDOW_010         •           - 11         •           - 13         •           - 14         • |                       | 本机設                | Mitsubishi AS/A2N<br>Mitsubishi AS/A2N<br>Mitsubishi A2A/A2.<br>Mitsubishi A3A/A3N<br>Mitsubishi A371 (Ar<br>Mitsubishi A711 (Ar<br>Mitsubishi A711 (Ar<br>Mitsubishi PA32CO<br>Mitsubishi PA33CO<br>Mitsubishi PA33CO<br>Mits | I JA2AS/A2USH<br>J(A1SH/A2SH<br>J(A1SH/A2SH<br>JA(ANU CPU)<br>Irmat 4)<br>F Server<br>SSBD<br>GM/2026M<br>hernet)<br>3G<br>SCII Mode (Etherne<br>mary Mode (Etherne<br>mary Mode (Etherne<br>Mode (Etherne<br>Mode ( | et)<br>et)<br>Ethernet)<br>Ethernet) | 要与PLC对应,PLC<br>默认是一进制 |         | hernet) |          | •<br>•     | ○自然年 ▼ × ×<br>[[1程文件] ∨         |
| 15                                                                                                    |                       |                    | 地址类型<br>z                                                                                                    | 位/字<br>字                                                                                                    | 地址格式<br>DD                           | 最大地址<br>19            | 最小<br>0 |         |          |            |                                 |
| 18                                                                                                    |                       | 4                  | SW                                                                                                    | 字                                                                                                    | нннн                                 | 7fff                  | 0       |         |          |            |                                 |
| 10                                                                                                    | 8                     | -                  | CN                                                                                                    | 字                                                                                                    | DDDD                                 | 1023                  | 0       |         |          |            |                                 |
| 15                                                                                                    | I FI                  |                    | SN                                                                                                    | 字                                                                                                    | DDDD                                 | 1023                  | 0       |         |          |            | □内部                             |
| - 20                                                                                                    |                       |                    | TN                                                                                                    | 字                                                                                                    | DDDD                                 | 1023                  | 0       |         |          |            |                                 |
| - 21                                                                                                    | 1 3 1 2 2             | 设计者备注              | W                                                                                                    | 字                                                                                                    | HHHH                                 | 7fff                  | 0       |         |          |            | LIPME                           |
| 22                                                                                                    | 8                     | Ser. M MILL        | R                                                                                                    | 字                                                                                                    | DDDDD                                | 32767                 | 0       |         |          |            |                                 |
| - 23                                                                                                    | 113                   |                    | D                                                                                                    | 字                                                                                                    | DDDD                                 | 7999                  | 0       |         |          |            |                                 |
| 24                                                                                                    | <u>8</u> -            |                    | SD                                                                                                    | 字                                                                                                    | DDDDD                                | 11999                 | 0       |         |          |            |                                 |
| 25                                                                                                    |                       |                    | LZ                                                                                                    | 字                                                                                                    | D                                    | 1                     | 0       | ~       |          |            |                                 |
| 25                                                                                                    | 3 3 3 3 3 3 3         |                    | <                                                                                                    |                                                                                                    |                                      |                       | >       |         |          |            | 设置至全部状态 🗌 自动                    |
| ~ 26<br>27<br>×                                                                                                    |                       | SCADA 软<br>启用 [MOE | 打开设备连接手册                                                                                                    | <u>1</u>                                                                                                    |                                      | 确定                    | 取消      | er 并且   | ~        |            | 移脉向量图                           |
|                                                                                                    | 8- 4                  | L                  |                                                                                                    |                                                                                                    |                                      |                       |         |         |          | ,          | 内央安全 同日本 生生体                    |
| MT8102iE (1024 x 600)                                                                                                    | 34-1                  |                    |                                                                                                    |                                                                                                    | ā                                    | 角定 取消                 |         | 報助      | 1        | CAP NUM SC | CRL 100 % - + #                 |
| 🛚 O 💷 🎽 🛔                                                                                                    | × 🖪 🖬                 | 🤏 e                |                                                                                                    |                                                                                                    |                                      |                       |         |         |          | ~ 💊 🦁 🖮 // | 〔4)中 19:34 □<br>2019/11/7 星期四 □ |

2. 设置 PLC 的 IP 地址,端口号默认不改。触摸屏的 IP 地址在触摸屏 右下角,有个箭头,默认密码 6 个 1,进入手动设定。

| EasyBuilder Pro : EBProject1 - [10 - WINDOW | /_010] 系统参数设置 |                                                  | ×                   | <         | - 5 ×                                                                                                    |
|---------------------------------------------|---------------|--------------------------------------------------|---------------------|-----------|----------------------------------------------------------------------------------------------------|
| 文件 🗄 🖂 🐟 🏕 🗧 🛱 工程文件                         | 元件            |                                                  |                     |           | - 8 × •                                                                                                    |
|                                             | 打印            | 设备屋性 >>                                          | < <u>据库</u><br>移动网络 | 5 +       | S0 S1 S2 S3 0 ‡                                                                                                    |
| 私知 5 2 2 2 3 5 5 5 5 5 5 5 5 5 5 5 5 5 5 5  | 制 设备列表:       | OHMI ®∦∰                                         | LIP 信息 ^            |           | L1 L2 L3 L4 1                                                                                                    |
| 目录树 ▼ × 4 10                                | - WINI        | 所在位置:本机 🗸 设置                                     |                     | Þ         | 向量图库 ▼ ×                                                                                                    |
| 3 : Fast Selection                          |               | *若设备连接至本机的HMI, 请选择"本机",若设备连接至其他的HMI, 请选择"远端".    | hernet)             |           | [工程文件] ~                                                                                                    |
| 5 : Device Response                         |               | 设备类型: Mitsubishi FN5U - Binary Mode (Ethernet) > |                     |           |                                                                                                    |
| 6 : HMI Connection                          |               | 设备 ID: 278, V.1.30, MITSUBISHI FX5U ETHERNET.e30 |                     |           |                                                                                                    |
| 7 : Password Restriction                    |               | 按门*刑• 四十四                                        |                     |           |                                                                                                    |
| O : Storage space insumcier                 |               |                                                  |                     |           |                                                                                                    |
| *10 : WINDOW 010                            |               | * 于 HMI 上支持器线模拟 (使用 LB-12358).                   |                     |           |                                                                                                    |
| - 11                                        |               |                                                  |                     |           |                                                                                                    |
| - 12                                        |               | · · · · · · · · · · · · · · · · · · ·            |                     |           |                                                                                                    |
| - 13                                        |               |                                                  |                     |           |                                                                                                    |
| - 14 <u>A</u>                               |               | IP: 192.168.1.10, 端口号=4999 设置                    |                     |           |                                                                                                    |
| 15                                          |               | □使用 UDP (User Datagram Protocol) PLC的IP地址,端口号默   |                     |           |                                                                                                    |
| 17                                          |               | 设备4502站号 255 认,不改动                               |                     |           |                                                                                                    |
| 18                                          |               |                                                  |                     |           |                                                                                                    |
| 19                                          |               | □预说站亏使用站亏发里                                      |                     |           |                                                                                                    |
| 20                                          |               | □ 使用广播命令                                         |                     | 1         | □ Map                                                                                                    |
| - 21                                        | 设计考察注         | 如何在元件绝址中指定站号?                                    |                     |           | □外框                                                                                                    |
| - 22                                        | CON H HILL    |                                                  |                     |           |                                                                                                    |
| - 23                                        |               | 地址整段间隔 (words): 5 ~ ~                            |                     |           |                                                                                                    |
| 24                                          |               | 最大读取字数 (words): 28 🗸                             |                     |           |                                                                                                    |
| 25                                          | SCADA #       | 最大写入字数 (words): 64                               | ar #10              |           | 设置至全部状态                                                                                                    |
|                                             | 启用 [MOE       |                                                  |                     |           | <b>维险力员用</b>                                                                                                    |
| · · · · · · · · · · · · · · · · · · ·       |               | 确定 取消                                            | ~                   | ~         | Construction of the second second sec |
| 地址 目录树 窗口预览 网页 8- 《                         | _             | · 御完 助道                                          | ##Bh                |           | 阿量跑库 图片库 声音库                                                                                                    |
| MT8102iE (1024 x 600)                       |               |                                                  | Control             | CAP NUM S | CRL   100 %                                                                                                    |
| 🖶 O 🗆 💥 🗹 🗔                                 |               | bi li                                            |                     | ^ 🍋 🦁 📾 / | <sup>〔19:42</sup><br>□ ○ ○ ○ ○ ○ ○ ○ ○ ○ ○ ○ ○ ○ ○ ○ ○ ○ ○ ○                                                                                                    |
|                                             |               |                                                  |                     |           |                                                                                                    |

3. 设置 PLC 的 IP 地址,子网掩码

| 118 MELSOFT GX Works3 (工程未设置)               | - [模块参数 以太网端口]                                   |                                         |                         |                   | – 0 ×                        |
|---------------------------------------------|--------------------------------------------------|-----------------------------------------|-------------------------|-------------------|------------------------------|
| · 工程(P) 编辑(E) 搜索/替换(F) 转                    | 换(C) 视图(V) 在线(O) 调试(B) 诊断(D)                     | 工具(T) 窗口(W) 帮助(H)                       |                         |                   | _ & ×                        |
| in 🖻 🖪 🕘 🔍 👻                                | 🗌 🗶 🗈 🖪 📭 🔊 🔤 🖼 🖼 🖄 🖄 🚽                          |                                         |                         | - 😳 🖬 🖓 🖉 🕮 最大:   | *                            |
| 1 12 10 10 10 10 10 10 10 10 10 10 10 10 10 |                                                  | at 44 -                                 |                         |                   |                              |
| 导航                                          | A ProgPou [PRG] [局部标签设置]                         | ogPou [PRG] [LD] 1步 <mark>段</mark> 模块参数 | 以太网端口 ×                 | 4 Þ 🗸             | 部/中选择 · · · · ·              |
| ·····································       | 设置项目一览                                           | 设罟项目                                    |                         |                   | (部件指索) 1.2K/s 26             |
|                                             |                                                  | 项目                                      | 设置                      |                   | MA (@ 120K/s 30%)            |
| • • • • • • • • • • • • • • • • • • •       | 在此输入要搜索的设置项目                                     | □ 自节点设置                                 |                         |                   | And X an                     |
|                                             |                                                  | □ 17池址设置                                |                         |                   | M THV I TH.                  |
| 🖬 🖗 MAIN                                    |                                                  | IP地址                                    | 192 . 168 . 1 . 10      |                   | 显示对象: 全音 ~                   |
| 🔳 🙋 ProgPou                                 | □ ② 基本设置                                         | 子问撞码                                    | 255 . 255 . 255 . 0     |                   |                              |
| 🏪 局部标签                                      | CC-Link IEF Basic设置                              | 新以 <b>阿大</b><br>满/金彩·根/570              | - 2#40                  |                   |                              |
| 🖬 程序本体                                      | MODBUS/TCP设置                                     | ELink IKE Besich 5                      | /理中1                    |                   | 部件 收藏 履历 模块 库                |
| 👔 恒定周期                                      | - 対象设备连接和 国 し 一 一 一 対象 没备 注接和 国 し 一 一 一 一 広田 没 罟 | CC-Link IEF Basic使用有元                   | 不使用 与触摸屏对应              |                   |                              |
| 🚯 事件                                        |                                                  | 网络配置设置                                  | 〈详细设置>                  |                   |                              |
| 🏥 待机                                        |                                                  | 说明                                      |                         |                   |                              |
| 1. 无执行类型指定                                  |                                                  | 设置访问非自节点所属的网络中的设计                       | 备时通过的设备(默认网关)的IP地址。请将默认 | 网关的子网地址与本站的子网地址 🔺 |                              |
| ▲ 未登录程序                                     |                                                  | 设置为相同。<br>[设置范围]                        |                         |                   |                              |
| FB/FUN                                      |                                                  | ・空白                                     |                         | v .               |                              |
|                                             |                                                  | #A275 (m)                               | 作 雪 5月121 (11)          |                   |                              |
|                                             | 项目一览 授索结果                                        | NE (K)                                  | W BL/BAN (0)            |                   |                              |
| ■ 12 FAX<br>● S结素数                          |                                                  |                                         |                         | (A)用切             |                              |
| E PSSUCPU                                   |                                                  |                                         |                         | ALL OF THE        |                              |
|                                             | 进度                                               |                                         |                         |                   | ų ×                          |
| ■ 影 模块参数                                    |                                                  |                                         |                         |                   | ^                            |
| 23.以太网端口                                    |                                                  |                                         |                         |                   |                              |
| 🛃 485串口                                     |                                                  |                                         |                         |                   |                              |
| 🔹 高速I/O                                     |                                                  |                                         |                         |                   |                              |
| 🥵 输入响应时间                                    |                                                  |                                         |                         |                   |                              |
| ● 模拟输入 ●                                    |                                                  |                                         |                         |                   | Ŷ                            |
| ■连接目标 <sup>■</sup> 2号航                      | ■ 輸出                                             |                                         |                         |                   |                              |
|                                             |                                                  |                                         | FX5U 本站-0.1             | 0.0.0             | 大写 数字                        |
| 🗉 O 🗄 💥 🖪                                   |                                                  |                                         |                         | へ 🌑 🦁 📾 🧖 🔶 中     | 20:31<br>M 2019/11/13 屋相二 号1 |

## 4.点击此处进入对象设置

| I MELSOFT GX Works3 (工程未设置)             | - [模块参数 以太网端口]                                                                                          |                             |             |                   | - o ×                                |    |
|-----------------------------------------|----------------------------------------------------------------------------------------------------|-----------------------------|-------------|-------------------|--------------------------------------|----|
| · 工程(P) 编辑(E) 搜索/替换(F) 转                | 换(C) 视图(V) 在线(O) 调试(B) 诊断(E                                                                             | )) 工具(T) 窗口(W) 帮助(H)        |             |                   | _ 6                                  | ×  |
| i 🗅 🔁 🖪 🕘 💿 🛛 👻                         |                                                                                                    |                             |             | ▼ _ □ ◎ ◎ ● ■ 最大: | <b>+</b>                             | ** |
|                                         | 🖀 🎬 😁 🌄 🏷 🏷 🖫 - 🌆 - 📰                                                                                   | T (1) A <sup>2</sup> -      |             |                   |                                      |    |
| 导航                                      | 💼 ProgPou [PRG] [局部标签设置] 🔒                                                                              | ProgPou [PRG] [LD] 1步 总模块参数 | 以太网端日 ×     | 4 Þ 🗸             | 部件选择                                 | ×  |
| ····································    | 设置项目一览                                                                                                  | 设置项目                        |             |                   | (部件搜索) 1.6K/s 37.                    | 5  |
| = 🦛 程序 🔷                                | 広が始入軍線索的沿雲而日                                                                                            | 项目                          |             | 设置 ^              | 御殿 僧 + 1.5k/s                        | 1  |
| (i) (i) (i) (i) (i) (i) (i) (i) (i) (i) | LEBUMO CALIFORNI DOLLEPSCH                                                                              | C-Link IEF Basic WA         | 不使用         |                   | STOX IT                              |    |
| = 🛍 扫描                                  |                                                                                                    | 网络配罟设罟                      | 〈详细设署〉      |                   | 모구가와 수취                              |    |
|                                         | □ 0                                                                                                    | 刷新设置                        | 〈详细设置〉      |                   | 35///196+ 王章                         | -  |
| E 🙆 ProgPou                             | ● ● 自节点设置                                                                                               | ⊟ MODBUS/TCP设置              |             |                   |                                      |    |
|                                         | CC-Link IEF Basic设置                                                                                     | MODBUS/TCP 使用有无             | 未使用         |                   |                                      |    |
|                                         | 对象设备连接配置设置                                                                                              |                             | 〈详细设置〉      |                   | 部件 收藏 履历 模块 库                        | 9  |
| 1日人日月秋1                                 | 由-6월 应用设置                                                                                               | → 対象设育主張隊直反直                | (公共/四)10 開入 |                   | 配置详细信息输入 早                           |    |
| 41 待机                                   |                                                                                                    | A & & & CORE & E            | () 详细设置/    |                   |                                      |    |
| 1 无执行类型指定                               |                                                                                                    | 说明<br>                      |             | 点击进入设置            |                                      |    |
| ▲ 未登录程序                                 |                                                                                                    | 对执行通信的内蒙设备进行设置。             |             | ^                 |                                      |    |
| 🚰 FB/FUN                                |                                                                                                    |                             |             |                   |                                      |    |
| 🛚 🏥 标签                                  |                                                                                                    |                             |             | ×.                |                                      |    |
| 🛚 🚰 欽元件                                 | · 「「「」」「「「「」」「「」」「「」」「「」」「「」」「」」「」」「」「」」「」」「」」「」」「」」「」」「」」「」」「」」「」」「」」「」」「」」」「」」「」」」「」」「」」」「」」」「」」」「」」」 | 检查(K)                       | 恢复为默认(U)    |                   |                                      |    |
| ■ 🛃 参数                                  | ACC - C ISSAN                                                                                           |                             |             |                   |                                      |    |
| ● 系统参数                                  |                                                                                                    |                             |             | 应用(A)             |                                      |    |
|                                         | 进度                                                                                                    |                             |             |                   |                                      |    |
| = 10 措は会称                               |                                                                                                    |                             |             |                   |                                      | ^  |
|                                         |                                                                                                    |                             |             |                   |                                      |    |
| 485串口                                   |                                                                                                    |                             |             |                   |                                      |    |
| 🤌 高速I/O                                 |                                                                                                    |                             |             |                   |                                      |    |
| 🤹 输入响应时间                                |                                                                                                    |                             |             |                   |                                      |    |
| 🥑 模拟输入 🛛 👻                              |                                                                                                    |                             |             |                   |                                      | Y  |
| 🔒 连接目标 📲 导航                             | ■ 輸出                                                                                                    |                             |             |                   |                                      |    |
|                                         |                                                                                                    |                             | FX5U        | 本站-0.0.0.0        | 大写数                                  | 字  |
| 🖬 O 🛱 🎇 🖪                               | 1 🥝 🔢 🚿                                                                                                 |                             |             | へ 🍋 🦁 📾 🧖 🕼 中     | <sup>20:33</sup><br>2019/11/13 星期三 🕤 |    |

4. 按照图示步骤操作

| 115 MELSOFT GX Works3 (工程            | 0      | 以太网     | 配置 (P | 内置以太网端口)   |         |            |        |       |                 |         |        |                   |                       | - 0           | x c     |                   |                   | o x                |
|--------------------------------------|--------|---------|-------|------------|---------|------------|--------|-------|-----------------|---------|--------|-------------------|-----------------------|---------------|---------|-------------------|-------------------|--------------------|
| · 工程(P) 编辑(E) 搜索/替换                  | : 121- | 大网配     | 晋(N)  | 编辑(F) 视图(  | V) 取消没费 | ■#关闭(A) 反射 | 设置并关闭( | R)    |                 |         |        |                   |                       |               |         |                   |                   | _ # ×              |
| i 🗅 🔁 💾 🎒 🐵                          |        |         |       |            |         |            |        |       |                 |         |        | : 樺块一版            |                       | 2 *6          | ×       | -                 |                   |                    |
| 1283                                 |        |         | 连接i   | 员备的自动检测    |         |            |        |       |                 |         |        | 11+网连络            |                       | 2. 大化         |         |                   |                   |                    |
| 导航                                   |        | 连接的     | 自数(当  | 前/上限): 1/8 |         |            |        |       |                 |         |        |                   |                       | nds 👽         | ۱.      | +选择               |                   | ÷ ×                |
| 이동 이다 🔅 全部                           |        |         |       |            |         |            | 1      | 用白癬   | 可编程             | 空制器     | ·感器·设i | 日以太网              | 设备(通用                 |               |         | 件搜索)              | * 1.1             | <sup>KIS</sup> 37. |
| 🖬 📒 程序                               |        |         | No.   | 코号         |         | 通信手段       | 协议     | 医接破设置 | IP地址            | 端口号     | MAC地址  | HEL HEL           | <del>OFT in 接</del> 语 | ÷.            | -       | 14                |                   | IKIS               |
| 📶 初始                                 | T      |         |       | 本站         |         |            |        |       | 192. 168. 1. 10 | 真入触摸屏端[ | 3号     | SLME              | 主接设备                  |               | 20      | bx                | 11                |                    |
| ■仙扫描                                 |        | <u></u> | 1     | SLMP连接设备   |         | SLMP       | TCP    |       | 192. 168. 1. 10 | 4999    |        | Acti              | ive连接设备               | à .           | -       | 示对象:              |                   | 全音 ~               |
| E MAIN                               |        |         |       |            |         |            |        |       |                 |         |        | E Enli            | assive连接              | 设备 ·<br>接设备 · |         |                   |                   | 1                  |
| La Frogrou                           |        |         |       |            |         |            |        |       |                 |         |        | HOD MODE          | BUS/TCP连              |               | -       |                   |                   |                    |
| • 程序本体                               |        |         |       |            |         |            |        |       |                 |         |        | 日以太网              | 设备(三菱                 | 电机)           |         | 件 じ               | 藏 履               | 历 模块 库             |
| 📶 但定周期                               |        |         |       |            |         |            |        |       |                 |         |        | E Inve            | rter (FR              | -4800 1       | Series) | R124-007          | EHO)              |                    |
| 仙事件                                  |        | 4       |       |            |         |            |        |       |                 |         | >      | E Inve            | rter (FR              | -F800 :       | Series) | 到中地门台             |                   |                    |
| ●●●●●●●●●●●●●●●●●●●●●●●●●●●●●●●●●●●● |        | 1.5.10  | _     |            | -       |            |        |       |                 |         |        | 田伺服               | 放大器(III               | -J4系列         | )       |                   |                   |                    |
| 小り419史室信定                            |        | -       |       | 连接<br>No.1 |         |            |        |       |                 |         |        | 田伺服               | 放大器(III               | -JE系列         | )       |                   |                   |                    |
| FB/FUN                               |        | ik.     | 1     | 1.1        | 拖到山     | 比处         |        |       |                 |         |        | E COGN            | EX Visio              | n Syst        | en      |                   |                   |                    |
| 🛚 🏠 标签                               | 谨      | 接台數     | :1    |            |         |            |        |       |                 |         |        |                   |                       |               |         |                   |                   |                    |
| 🛚 🚰 欽元件                              |        |         |       | SLMP       |         |            |        |       |                 |         |        |                   |                       |               |         |                   |                   |                    |
| ■ 🛃 参数                               |        |         |       |            |         |            |        |       |                 |         |        | <u> </u>          |                       |               |         |                   |                   |                    |
| E E FX5UCPU                          |        |         |       | STMP这车编码   |         |            |        |       |                 |         |        | [数要]<br>crum 法 依以 | us.                   |               | ^       |                   |                   |                    |
| · · · · · · · · · · · · · · · ·      |        |         |       | and And    |         |            |        |       |                 |         |        | [規格]              | C 194                 |               |         |                   |                   | ą×                 |
| 目 💕 模块参数                             |        |         |       | <          |         |            |        |       |                 |         | >      | 将打开方式             | 指定为SLI                | P连接时候         | き用 📕    |                   |                   | ^                  |
| 以太网端口                                | 104    |         |       |            |         |            |        |       |                 |         |        |                   |                       |               | ×       |                   |                   |                    |
| 1 名5年日                               | 1010   | -       | _     |            |         |            |        |       |                 |         |        |                   |                       |               | ~       |                   |                   |                    |
| 論述の<br>輸入的応时间                        |        |         |       |            |         |            |        |       |                 |         |        |                   |                       |               |         |                   |                   |                    |
| ● 模拟输入                               |        |         |       |            |         |            |        |       |                 |         |        |                   |                       |               |         |                   |                   | 4                  |
|                                      |        |         |       |            |         |            |        |       |                 |         |        |                   |                       |               |         |                   |                   | 大河数字               |
| 🖬 O 🛱 💥                              |        | R       | 0     | 1          | 5       |            |        |       |                 |         |        |                   | ^ 🍋 🦁                 | 9 <i>(</i> .  | (1) 中 🛛 | a <sub>2019</sub> | 20:35<br>/11/13 5 |                    |

## 5.关闭窗口后保存设置

| 19月1日 MELSOFT GX Works3 (工程 | 84     | 以太网      | 配置 (P | 5置以太网端[  |                   |                 |                 |                     |              |          |           |                | - 0                 | X          |             | - 0             | $\times$ |
|-----------------------------|--------|----------|-------|----------|-------------------|-----------------|-----------------|---------------------|--------------|----------|-----------|----------------|---------------------|------------|-------------|-----------------|----------|
| : 工程(P) 编辑(E) 搜索/替换         | : 121- | * 00 82  | 晋(N)  | (告告(F) * |                   | ※沿着共美(法)(文) 反映) | <b>企業共美国</b> (月 | 0                   |              |          |           |                |                     |            |             |                 | _ # ×    |
| i 🗅 🔁 💾 🎒 🔘                 |        |          |       |          |                   |                 |                 | *                   |              |          |           | : ####05       |                     | ~          | -           |                 |          |
|                             |        |          | 连接i   | 受备的自动检测  | ۱.                |                 |                 |                     |              |          |           | 14-7-95        |                     |            |             |                 |          |
|                             |        | 连接台      | 自教(当  | 前/上限): : | 1/8               |                 |                 |                     |              |          |           | 以太网远择 捜索       | 模块   收藏夹            | Ι          | 计选择         |                 | Φ×       |
|                             |        | <u> </u> |       |          |                   | 1               |                 | 1                   | 司编程          | 104128   | ·威哭 · 设;  |                | <u>☆</u> 🖻 ×        |            | ((++10-25)) | A OKIS          |          |
|                             |        |          | No.   |          | 뗥号                | 通信手段            | 协议              | 回客網波峯               | HJ SHITLE    | TIT 0168 | Sanda oct | 日以太网设备(道       | ●用)<br>₩20.55       |            | MA ( 439)   | • 0K/s          | 36%)     |
| ■ 🥲 程序                      |        |          |       |          |                   |                 |                 | N 12 12 12 12 12 12 | IP地址         | 端口号      | MACHELL   | La SL MP 连接设   | 接收面 ·               |            | 1 mp   41   |                 | ~        |
|                             | v      |          |       | 本站       |                   |                 |                 |                     | 192.168.1.10 |          |           | UDP连接设备        | ¥ .                 | -2         |             | 고)*             |          |
|                             |        | á        | 1     | SLMP连接设计 | <b>A</b>          | SLMP            | TCP             |                     | 192.168.1.10 | 4999     | _         | Active连接       | 役备 ・ ためのを           | -          | 示对象:        |                 | 全音 ~     |
|                             |        |          |       |          |                   |                 |                 |                     |              |          |           | E Fullnassi    | 连接顶窗 ·<br>ve连接设备 ·  |            |             |                 |          |
|                             |        |          |       |          |                   |                 |                 |                     |              |          |           | HOD MODBUS/TCI | P连接设备               | -          |             |                 |          |
|                             |        |          |       |          |                   |                 |                 |                     |              |          |           | 日以太网设备(日       | E菱电机)               |            | De litrate  | 86              | 描け 皮     |
| 41 佰完周期                     |        |          |       |          |                   | M               | ELSOFT GX       | Works3              |              | ×        |           | E GOT2000Se    | ries                | Corion)    | 14 RX380    | ··· REUJ        |          |
| 自事件                         |        |          |       |          |                   |                 |                 |                     |              |          |           | Inverter       | (FR-F800 1          | Series)    | 對洋細信息       | 俞入              |          |
| 仙待机                         |        | <        |       |          |                   |                 | A :05           |                     |              |          | >         | ■ Vision Se    | nsor                |            |             |                 |          |
| 1 无执行类型指定                   |        |          |       | 海拔       | T                 |                 | . 是語            | 109年77。<br>5保存?     |              |          |           | E 伺服放大器        | (IR-J4系列            | )          |             |                 |          |
| 未受录程序                       |        |          |       | No. 1    |                   |                 |                 |                     |              |          |           | 国问服服大器         | (IIK-JE系列<br>OGNEX) | ,          |             |                 |          |
| 🚰 FB/FUN                    |        | ÷£       | -     | 1.11     | 1                 |                 |                 |                     |              |          |           | E COGNEX Vi    | sion Syst           | e <b>n</b> |             |                 |          |
| 🛚 🇯 标签                      | 谨      | 接台教      | :1    |          |                   |                 | 是()             | 0                   | 否(N)         | 取消       |           |                |                     |            |             |                 |          |
| 🖬 🚰 欽元件                     |        |          |       | SLMP     |                   |                 |                 |                     |              |          |           |                |                     |            |             |                 |          |
| ■ 🛃 参数                      |        |          |       |          |                   |                 | 点击"是            | "保存                 |              |          |           |                |                     |            |             |                 |          |
| 🥐 系统参数                      |        |          |       |          |                   |                 |                 |                     |              |          |           |                |                     | ^          |             |                 |          |
| E 🛃 FX5UCPU                 |        |          |       | SLMP连接设  |                   |                 |                 |                     |              |          |           | SLMP连接设备       |                     |            |             |                 | n v      |
| 🔮 CPU参数                     |        |          |       | Ħ        |                   |                 |                 |                     |              |          |           | [规格]           | an an 'sh dh had i  | + m        |             |                 | Ψ ^      |
| ■ 🕵 模块参数                    |        |          |       | <        | Television in the |                 |                 |                     |              |          | >         | 将打开方式指定为       | ISLIIP连接时他          | き用 く       |             |                 | <u>^</u> |
| 10 以太网端口                    | 1 +0-1 |          |       |          |                   |                 |                 |                     |              |          |           | 2              |                     | ~          |             |                 |          |
| 485串口                       | ; 981L | -        |       |          |                   |                 |                 |                     |              |          |           |                |                     |            |             |                 |          |
| () 高速1/0                    |        |          |       |          |                   |                 |                 |                     |              |          |           |                |                     |            |             |                 |          |
| 新人明述时间                      |        |          |       |          |                   |                 |                 |                     |              |          |           |                |                     |            |             |                 |          |
|                             |        |          |       |          |                   |                 |                 |                     |              |          |           |                |                     |            |             |                 | Y        |
| · 连接目标                      |        |          |       |          |                   |                 |                 |                     |              |          |           |                |                     |            |             |                 | 大马 数字    |
| 🖬 O 🛱 🎽                     |        | R        | 6     | 1        | ø                 |                 |                 |                     |              |          |           | ~ 0            | 🤝 📟 🕼               | Ф)英 №      | 2<br>2019/1 | 0:39<br>I/13 星期 | 5        |

6.点击应用

| 11 MELSOFT GX Works3 (工程未设置) - | [模块参数 以太网端口]                              |                                       |                     |                    | -         | o x          |
|--------------------------------|-------------------------------------------|---------------------------------------|---------------------|--------------------|-----------|--------------|
| : 工程(P) 编辑(E) 搜索/替换(F) 转扬      | 魚(C) 祝图(V) 在线(O) 调试(B) 诊断(D) ユ            | E具(T) 窗口(W) 帮助(H)                     |                     |                    |           | _ # ×        |
| i 🗅 🔁 💾 🥥 🔍 🖵                  | - X D D I I I I I I I I I I I I I I I I I |                                       |                     |                    |           |              |
|                                | 🔛 🕾 🔽 🍪 🎭 📅 - i 📼 🕸                       | A                                     |                     |                    |           |              |
| B航 早×                          | ■ ProgPou [PRG] [局部标签设置] Prog             | Pou [PRG] [LD] 1步 总模块参数               |                     | 4 ۵ 🗸              | 部件选择      | ₽ ×          |
|                                | 设置项目一览                                    | 设置项目                                  |                     |                    | (部件搜索)    | OKIS DE      |
|                                |                                           | 项目                                    |                     | 设置 ^               | M AL (# 1 | 0K/s 30%     |
| di 100                         | <u>i</u>                                  | 子网撞码                                  | 255 . 255 . 255 . 0 |                    | (X-X)     |              |
|                                |                                           | 默认网关                                  |                     |                    |           | -            |
|                                |                                           | 通信数据代码                                | 二进制                 |                    | 显示对象:     | 全音~          |
| 🖬 🚰 ProgPou                    | □ @ 基本设置                                  | □ CC-Link IEF Basic设置                 |                     |                    |           |              |
| 品 局部标签                         | CC-Link IEF Basic设署                       | CC-Link IEF Basic使用有无                 | 不使用                 |                    |           |              |
| • 程序本体                         | MODBUS/TCP设置                              | 网络配置设置                                | 〈详细设置〉              |                    | 部件 收藏     | 履历模块库        |
| 🕼 恒定周期                         |                                           | 制机设置<br>TODBUS / TP 选择                | (详细设立)              |                    |           |              |
| 仙事件                            | E M CH CL                                 | MODBUS/TCP 使田有子                       | 未使田                 |                    | 配置详细信息输入  | , 4×         |
| 🚺 待机                           |                                           | MER .                                 | 11000               |                    |           |              |
| 🕕 无执行类型指定                      |                                           | 2001<br>对执行通信的对象设备讲行设置。               |                     |                    |           |              |
| 💼 未登录程序                        |                                           | ATTACT TO A TACK OF MALLING TO A TACK |                     |                    |           |              |
| 🚰 FB/FUN                       |                                           |                                       |                     |                    |           |              |
| 🛚 🧰 标签                         |                                           |                                       |                     |                    |           |              |
| 🛚 🛗 软元件                        | 项目——                                      | 检查(K)                                 | 恢复为默认(U)            | 去去"应用"原本           |           |              |
| ■ 🚱 参数                         | NH X HILL                                 |                                       |                     | 流山 应用 保持           |           |              |
| ■ 系统参数                         |                                           |                                       |                     | 应用(A)              |           |              |
| E CALINA                       | 讲度                                        |                                       |                     |                    |           |              |
|                                |                                           |                                       |                     |                    |           | ~            |
|                                |                                           |                                       |                     |                    |           |              |
| 485曲日                          |                                           |                                       |                     |                    |           |              |
| 1 高速1/0                        |                                           |                                       |                     |                    |           |              |
| () 输入响应时间                      |                                           |                                       |                     |                    |           |              |
| ● 模拟输入 🗸 🗸                     |                                           |                                       |                     |                    |           | ~            |
| ■ 连接目标 <sup>●</sup> 2 导航       | ■ 輸出 囲 进度                                 |                                       |                     |                    |           |              |
|                                |                                           |                                       | FX5U                | 本站-0.0.0           |           |              |
| 🛯 O 🛱 🎽 🖪                      | 🥥 📷 🛷                                     |                                       |                     | ^ <b>€ 🧐 🖼 🧖 (</b> | 20:4      | 0<br>2 mm= 🖣 |